Způsob registrace na webových stránkách czechbmx.cz:

Pro přihlašování jezdců do závodu je od sezóny 2025 nutná založení registrace.

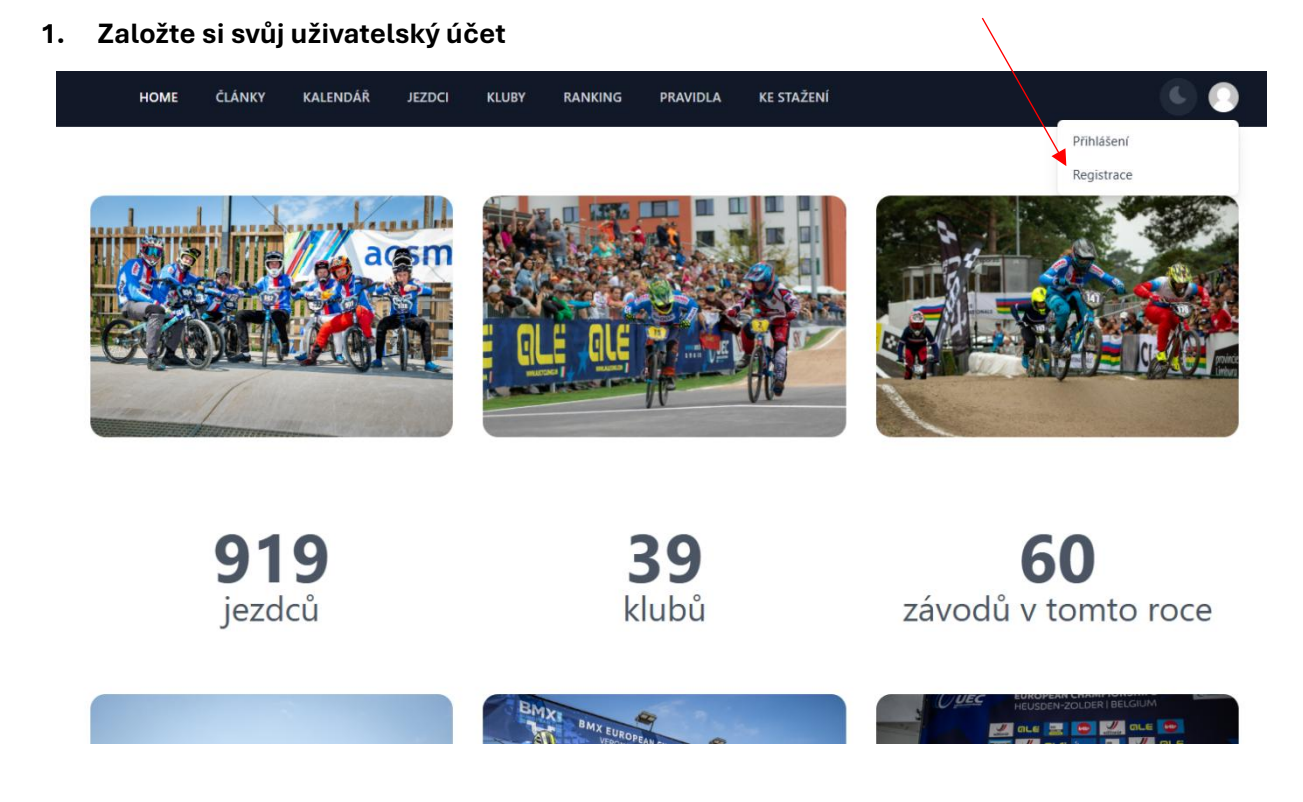

## Registrace uživatele

| Krestni jmeno          |                               |  |
|------------------------|-------------------------------|--|
|                        |                               |  |
|                        |                               |  |
| Příjmení               |                               |  |
|                        |                               |  |
|                        |                               |  |
| Email (bude p          | oužit jako uživatelské jméno) |  |
|                        |                               |  |
|                        |                               |  |
|                        |                               |  |
| Heslo                  |                               |  |
| Heslo                  |                               |  |
| Heslo                  |                               |  |
| Heslo<br>Heslo pro kon | trolu                         |  |
| Heslo<br>Heslo pro kon | trolu                         |  |

2. Provedete registraci a poté se přihlásíte:

| -          | - |           | - | ~  |   |  |
|------------|---|-----------|---|----|---|--|
| <b>P</b> . |   | <b>Ih</b> |   | C  |   |  |
|            |   |           |   | Ρ. | C |  |
|            |   |           |   |    |   |  |

| andy.vesecka@gmail.com |                    |
|------------------------|--------------------|
| Heslo                  |                    |
|                        |                    |
|                        |                    |
|                        |                    |
| Zapamatuj si mě        | Zapomněl jsi heslo |

## 3. Po přihlášení v pravém horním rohu uvidíte:

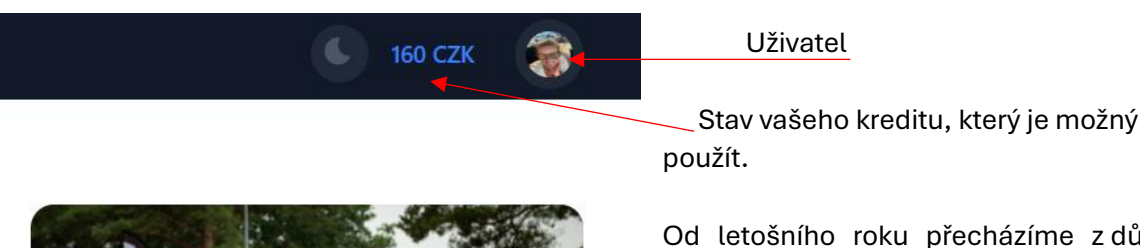

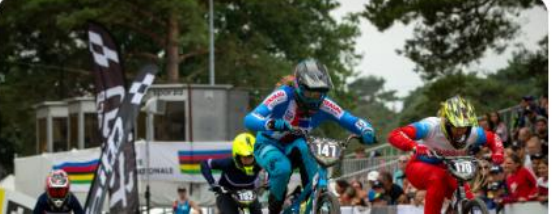

Od letošního roku přecházíme z důvodů ulehčení administrativy a odhlášení jezdců ze závodu na kreditní systém. Snížíme tím také výši poplatků, která je platební bránou účtována. Kredit můžete nabít v libovolné výši přes platební kartu, stejným

způsobem jako jste platili v uplynulém roce startovné. Můžete nabít více, ale také jen částku, kterou potřebujete na startovné, kam jezdce aktuálně přihlašujete. Zároveň můžete jezdce zároveň přihlásit na libovolný počet závodů (samozřejmě pokud je aktuálně otevřena registrace pro daný závod).

zadáte částku, kterou chcete dobít a potvrzením platby přes platební bránu kredit dobijete Částka pro dobití: CZK Dobít kredit 0.00 Kreditní transakce Zde najdete přehled nabíjení účtu za poslední rok. Datum Částka ID transakce 23. února 2025 21:35 4000 CZK cs\_live\_a1ietYbA8hdJRflqmjY8qFhU52X5wl7X1Voklv88OHEAvctuSMEqmiEJoe Debetní transakce Zde jsou zobrazeny debetní transakce tvořené jednotlivými přihláškami na závody za poslední rok. Datum Částka Jezdec a závod 23. února 2025 21:36 1920 CZK Jakub Vesecký - 2. závod Evropského poháru (VERONA, ITA) 23. února 2025 21:36 1920 CZK Jakub Vesecký - 1. závod Evropského poháru (VERONA, ITA)

Pro ukázku jsem dobila kredit ve výši =4000,- Kč.

4. Poté stejným způsobem v záložce "kalendář" vyberete závod na který chcete jezdce přihlásit. Můžete přihlašovat jakéhokoli jezdce na jakýkoli závod pro který je již otevřena registrace.

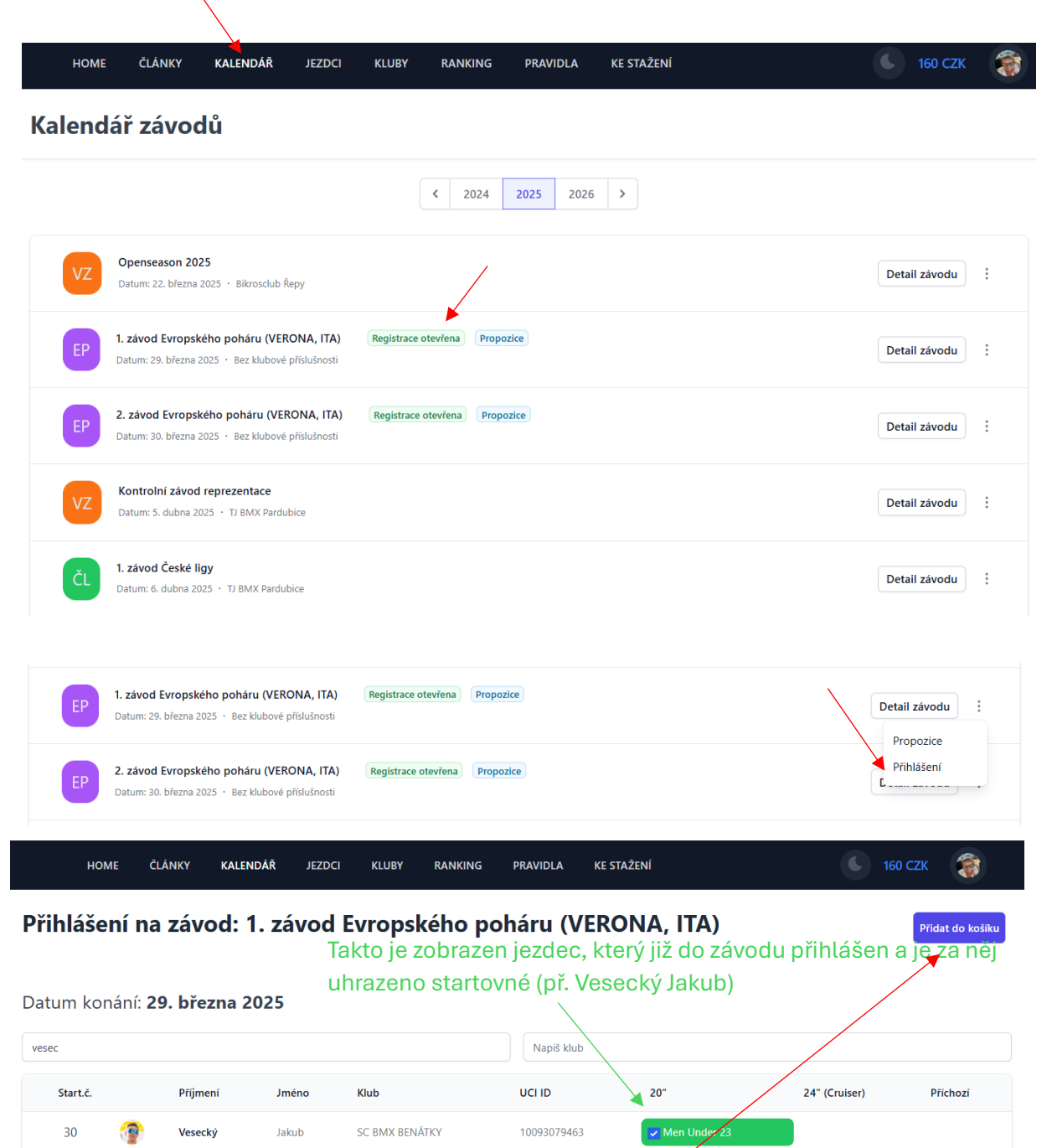

| 90       | -       | Vesecký    | Lukáš    | SC BMX BENÁTKY  | 10046497437   | Men 17/24       | Cruiser 17/29 | None |
|----------|---------|------------|----------|-----------------|---------------|-----------------|---------------|------|
| 54       |         | Vesecký    | Tomáš    | SC BMX BENÁTKY  | 10046717608   | Men 17/24       | Cruiser 17/29 | None |
| Takto se | e zobra | azí jezdec | , kteréh | io jste vybrali | a chcete přih | lásit. (př. Ves | ecký Lukáš).  |      |

Zaškrtnutím políčka vyberete jezdce a jeho kategorii a dáte přidat do košíku.

A jezdec, který není přihlášen ani není vybrán k přihlášení není zaškrtnutý vůbec (př. Vesecký Tomáš).

lkonu košíku najdete také v pravém horním rohu

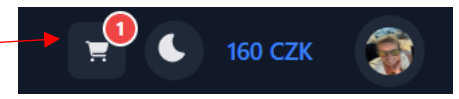

V košíku pak budete mít seznam jezdců a závody, které chcete přihlásit:

Potvrzení registrace na závody pro uživatele Andrea Vesecká

| Celková<br>1325 CZ | platba<br>K                     | Počet položek<br>1                                          | •                                | Zaplatit |
|--------------------|---------------------------------|-------------------------------------------------------------|----------------------------------|----------|
|                    | Lukáš Vesecký<br>SC BMX Benátky | 1. závod Evropského poháru (VERONA, ITA)<br>29. března 2025 | Men 17/24<br>Startovné: 1325 CZK | Smazat   |

5. Dáte zaplatit a výše startovného se Vám odečte z kreditu. Kredit můžete dobít až v tuto chvíli, když víte, kolik přesně potřebujete na startovné, pokud nechcete mít na svém účtu žádný zůstatek.

|   | Částka pro dobití:                                |                               |                                                                   |
|---|---------------------------------------------------|-------------------------------|-------------------------------------------------------------------|
|   | 0.00                                              | CZK Dobít k                   | redit                                                             |
|   | Zde vidíte datur                                  | n, čas a výši do              | bitého kreditu.                                                   |
|   | Kreditní transakce<br>Zde najdete přehled nabíjer | ií účtu za poslední rok.      |                                                                   |
|   | Datum                                             | Částka I                      | D transakce                                                       |
| < | 23. února 2025 21:35                              | 4000 CZK c                    | s_live_a1ietYbA8hdJRflqmjY8qFhU52X5wI7X1Voklv88OHEAvctuSMEqmiEJoe |
|   | Debetní transakce<br>Zde jsou zobrazeny debetní   | transakce tvořené jednotlivým | i přihláškami na závody za poslední rok.                          |
|   | Datum                                             | Částka                        | Jezdec a závod                                                    |
|   | 23. února 2025 21:36                              | 1920 CZK                      | Jakub Vesecký - 2. závod Evropského poháru (VERONA, ITA)          |
|   | 23. února 2025 21:36                              | 1920 CZK                      | Jakub Vesecký - 1. závod Evropského poháru (VERONA, ITA)          |
| 1 |                                                   |                               |                                                                   |

A zde je vidět, jaké jezdce a na jaký závod jste přihlásili a uhradili.

6. Odhlášení. V případě nutnosti lze jezdce dle Prováděcích pokynů odhlásit. V záložce "Seznam zaplacených registrací" se Vám zobrazí jezdci a závody, na které jsou přihlášení. Jednoduše zvolíte tlačítko "ODHLÁSIT" a jezdec bude ze závodu automaticky odhlášen a o celou výši startovného se Vám zpět zvýší kredit. Kredit bude vracen případně až po ukončení závodní sezóny pokud nebude vyčerpán, abychom minimalizovali výši poplatků. Samozřejmě pouze na vyžádání. Předpokládáme, že si lze ohlídat nulový zůstatek kreditu v případě potřeby. Kredit je automaticky převáděn do následujícího období.

| HOME ČLÁNKY K                   | ALENDÁŘ JEZDCI KLUBY RANKING PRAVIDLA                                          | A KE STAŽENÍ |           | 🕒 160 СZК 🌍                                        |  |
|---------------------------------|--------------------------------------------------------------------------------|--------------|-----------|----------------------------------------------------|--|
| Seznam zaplacených              | registrací na závody - uživatel Andrea                                         | Vesecká      |           | Seznam zaplacených<br>registrací<br>Dobití kreditu |  |
| Jezdec/jezdkyně                 | Závod                                                                          | Kategorie    | Status    | Administrace<br>Odhlášení                          |  |
| Jakub Vesecký<br>SC BMX Benátky | <ol> <li>závod Evropského poháru (VERONA, ITA)</li> <li>března 2025</li> </ol> | Men Under 23 | Přihlášen | Odhlásit                                           |  |
| Jakub Vesecký<br>SC BMX Benátky | <ol> <li>závod Evropského poháru (VERONA, ITA)</li> <li>března 2025</li> </ol> | Men Under 23 | Přihlášen | Odhlásit                                           |  |